#### Open the Software Center on the device:

| 👺 Software Center                                                                |                                                                                                    |
|----------------------------------------------------------------------------------|----------------------------------------------------------------------------------------------------|
| UNIBAIL-RODAMCO-WESTFIEI                                                         | .0                                                                                                    |
| <ul> <li>Applications 1</li> <li>Updates</li> <li>Installation status</li> </ul> | All    Required Featured      Filter:    All      Sort by:    Most recent                                                                      |
|                                                                                  |                                                                                                    |
|                                                                                  | Upgrade TPM 2.0FULL SUITE 2023Dwg TrueviewSAP GUI LOGONGANTT PROJECTenglish12.0.242 x647.70 englishGPLADOBEAUTODESKSAP3.2.3230202312.0.2427.70 |

#### Click on Install:

| W<br>UNIBAIL-RODAMCO-WESTFIELD                            | )                    |                                                                                                    |
|-----------------------------------------------------------|----------------------|----------------------------------------------------------------------------------------------------|
| E Applications                                            | Applications 🕻 Appli | ication details                                                                                                    |
| <ul><li>𝔅 Updates</li><li>▶ Installation status</li></ul> |                      | Upgrade TPM 2.0                                                                                                    |
|                                                           |                      | Install                                                                                                    |
|                                                           |                      | Status: Available<br>Date published: 26/06/2023<br>Restart required: No<br>Download size: Less than 1 MB<br>Estimated time: 0 minutes<br>Total components: 1 |

## You will see the progress below:

| Applications > Application details |                                     |  |
|------------------------------------|-------------------------------------|--|
|                                    | Upgrade TPM 2.0                     |  |
|                                    | Cancel O Installing                 |  |
| Installa                           | ation Progress                      |  |
| Ę                                  | URW<br>Running: Upgrade TPM 2.0     |  |
| Runnin                             | ng action: Download Package Content |  |

# Upgrade TPM 2.0

|                                                        | System Restart                                                 |  |  |
|--------------------------------------------------------|----------------------------------------------------------------|--|--|
| Status: <b>Inst</b><br>Date publis                     | URW<br>Running: Upgrade TPM 2.0                                |  |  |
| Restart req<br>Download :<br>Estimated t<br>Total comp | TPM Upgrade in process. The computer must restart to continue. |  |  |
|                                                        | 100000                                                         |  |  |
|                                                        | The computer will automatically restart in 00:00:26.           |  |  |
|                                                        | Restart Now                                                    |  |  |

The computer will restart **2 times**.

Wait for the process to complete before opening a session.

When the computer reboots, you may see the following message: Click on F12 or ask the user to do it.

A configuration change was requested to enable, activate, and clear the TPM This action will clear and turn on the computer's TPM (Trusted Platform Module) WARNING: This request will remove any keys stored in the TPM Press F12 to enable, activate, and clear the TPM Press Esc to reject this change request and continue

If everything is OK, you will see the following message at the next reboot. The TPM will be updated.

|  | $\frown$               |  |
|--|------------------------|--|
|  |                        |  |
|  | (D¢LL)                 |  |
|  |                        |  |
|  |                        |  |
|  | Updating your firmware |  |
|  |                        |  |
|  |                        |  |

How to check if Upgrade was successful:

## Run **tpm.msc** as **administrator**.

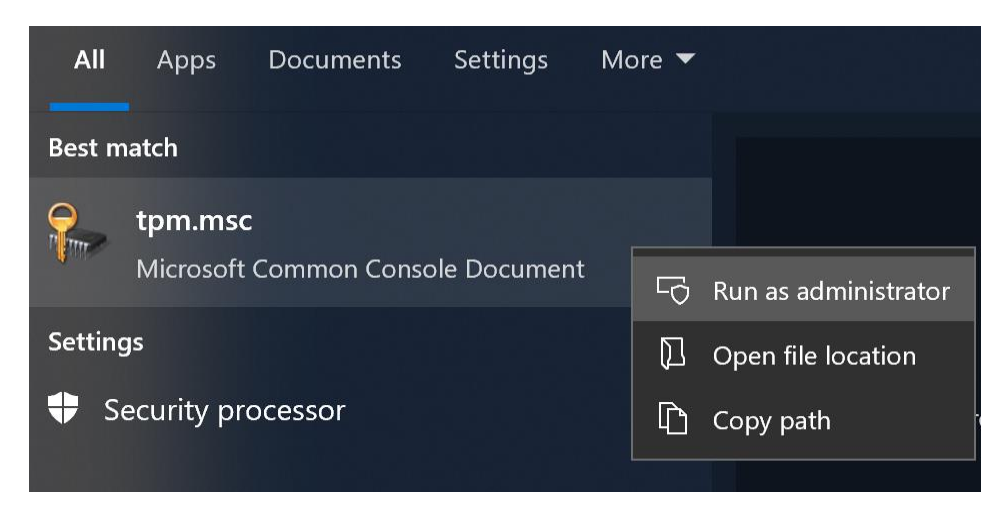

And check if the version is **2.0**.

| FPM Management on Local Computer |                                                |                                                         |                                        |                                                         |
|----------------------------------|------------------------------------------------|---------------------------------------------------------|----------------------------------------|---------------------------------------------------------|
|                                  | TPM Management or<br>Configures the TPM a      | Local Computer<br>Ind its support by the Wind           | ows platform                           |                                                         |
| Overvie                          | w                                              |                                                         |                                        | •                                                       |
| Windows<br>This snap<br>device.  | computers containing<br>in displays informatio | g a Trusted Platform Modul<br>n about the computer's TF | e (TPM) provide e<br>'M and allows adm | nhanced security features.<br>inistrators to manage the |
| Status                           |                                                |                                                         |                                        | -                                                       |
| The TPM                          | is ready for use.                              |                                                         |                                        |                                                         |
| Availabl                         | e Options                                      |                                                         |                                        | •                                                       |
| You may                          | v clear the TPM to rer                         | nove ownership and reset                                | he TPM to factory                      | / defaults.                                             |
| ТРМ Ма                           | nufacturer Inform                              | ation                                                   |                                        |                                                         |
| Manufac                          | turer Name: NTC                                | Manufacturer Versio                                     | n: 1.3.2.8                             | Specification Version: 2.0                              |
|                                  |                                                |                                                         |                                        |                                                         |